# Anleitung Verknüpfung TankE-App mit & Charge-Konto

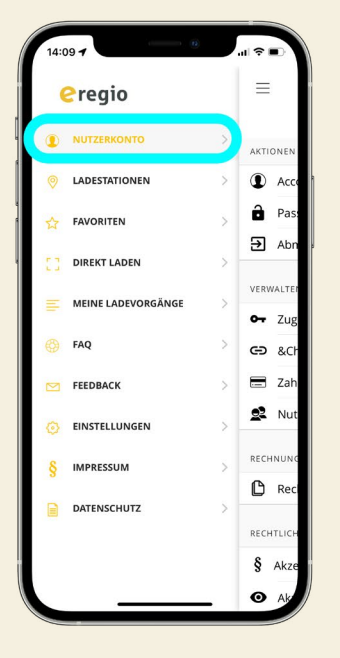

# Schritt 1

Öffnen Sie die TankE-App und melden Sie sich an. Klicken Sie auf das Menü oben links und wählen Sie "Nutzerkonto".

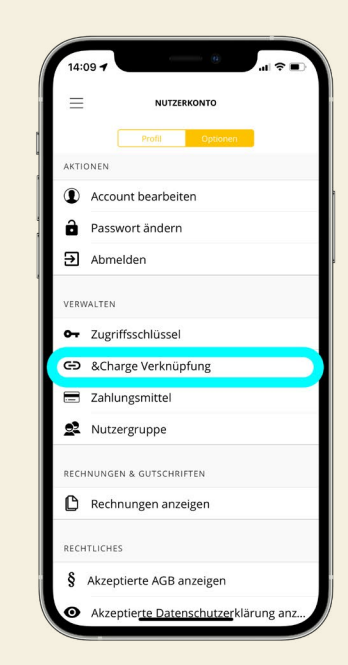

## Schritt 2

Im Nutzerkonto finden Sie alle Informationen über Sie als Nutzer. Suchen Sie nach der Option "&Charge Verknüpfung".

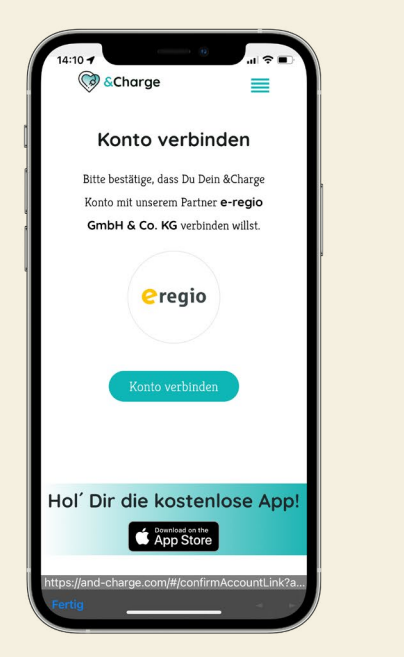

### Schritt 3

Verknüpfen Sie die Konten, indem Sie "Konto verbinden" auswählen, um die Verknüpfung abzuschließen.

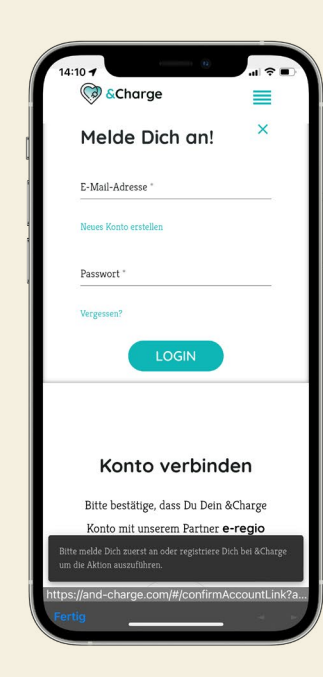

#### Schritt 4

Jetzt im &Charge Konto anmelden, um die Verknüpfung zu bestätigen. Unten links auf "fertig" klicken & Fenster schließen.

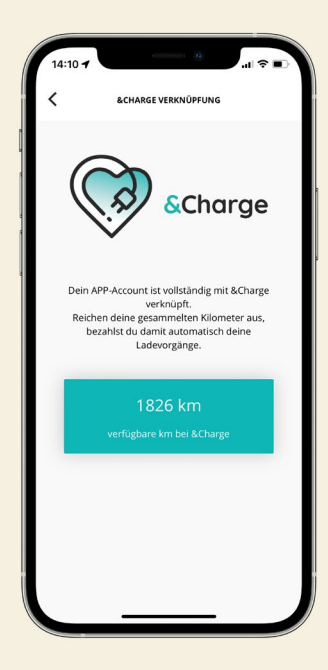

#### Schritt 5

Ab jetzt werden alle Ladevorgänge an Stationen von e-regio, bei ausreichendem Guthaben, mit Kilometern bezahlt.

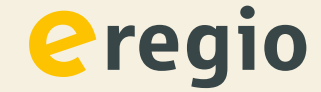